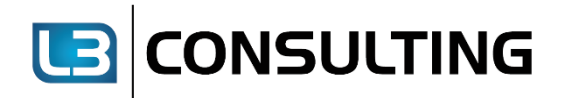

# Information

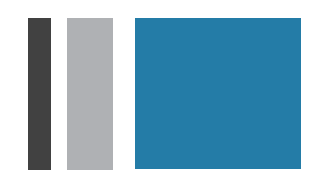

## Einrichtung einer neuen Lohnart für die Beiträge der bKV in SAP

Mit freundlicher Unterstützung der L3 Consulting GmbH für die **Hallesche Krankenversicherung aG**.

Fassung vom: 09.10.2023

L3 Consulting GmbH | Akazienstraße 7A | 30169 Hannover

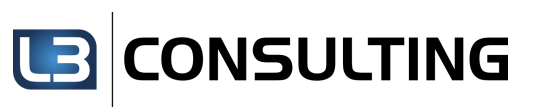

#### Inhalt

| 1 | Einleitung                        | 3 |
|---|-----------------------------------|---|
| 2 | Sachbezug                         | 4 |
| 3 | Pauschalversteuerung              | 6 |
| 4 | Netto-Sachzuwendung               | 7 |
| 5 | Nettolohnversteuerung als Barlohn | 9 |

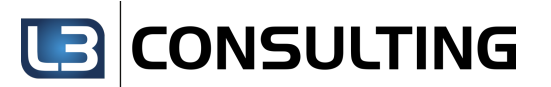

#### 1 Einleitung

Die Beiträge zur arbeitgeberfinanzierten bKV stellen eine Erhöhung des Einkommens bei jedem einzelnen Mitarbeitenden dar. Dies kann im Lohnbuchhaltungssystem einfach und schnell umgesetzt werden. Der hierfür notwendige Prozess wird nachstehend im SAP HCM als Leitfaden für Sie dargestellt.

Abhängig von der Versteuerung der Beiträge, ergeben sich vier unterschiedliche Anwendungsfälle innerhalb des SAP HCM.

Das Vorgehen für die Umsetzung innerhalb SAP beginnt in allen vier Anwendungsfällen mit der Anlage einer kundeneigenen Lohnart. Pro Versteuerungsmethode gibt es bereits Musterlohnarten im Standard, die als Vorlage für die eigene Lohnart verwendet werden können:

| Versteuerungsart                                          | Musterlohnart                     | Verarbeitung                                                                            | Bemerkung                                                                            |
|-----------------------------------------------------------|-----------------------------------|-----------------------------------------------------------------------------------------|--------------------------------------------------------------------------------------|
| Sachbezug                                                 | M610 Sachbezüge                   | View V_T512C<br>50 € Grenze via Konstante FRGSB                                         | Der Sachbezug nutzt die<br>Freigrenze nach §8 Abs.2<br>letzter Satz, EStG aus.       |
| Pauschalversteuerung<br>nach § 40 Abs. 1 S.1 Nr.1<br>EStG | M680 Sons. Bezug<br>§40(1)1 EStG  | Automatische Berechnung des<br>variablen Pauschalsteuersatzes<br>nach § 40(1) Nr.1 EStG | Maximale Grenze i.H.v.<br>1.000,00 EUR pro<br>Arbeitnehmer                           |
| Pauschalversteuerung<br>nach §37b EStG                    | M942 Sachzuwendungen<br>an AN     | View V_52D7_B;<br>Lohnartengruppe 2003<br>Pauschalsteuerbrutti                          | Für Sachzuwendungen an<br>Arbeitnehmer und<br>Nichtarbeitnehmer laut §<br>37 b EStG. |
| Nettolohnversteuerung                                     | MX40 Lfd. Nettozusage<br>gw.Vortl | Hochrechnung automatisch<br>mittels des Verfahrens der Brutto-<br>Netto-Iteration       | Laufende Nettozusage im<br>Standard nur in IT 0014<br>buchbar                        |

Die Lohnarten werden über die Transaktion OH11 oder PU30 kopiert. Sofern Sie mehrere der Möglichkeiten anbieten, brauchen Sie jeweils eine kundeneigene Lohnart.

Im Folgenden werden noch notwendige Anpassungen pro Lohnart genauer beschrieben:

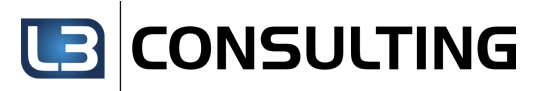

#### 2 Sachbezug

Für den Sachbezug (nach § 8 Abs. 2 Satz 11 EstG) sind nur wenige Anpassungen im SAP-System notwendig. Für die korrekte Abbildung benötigen Sie lediglich eine Kopie der Musterlohnart *M610* - *Sachbezüge*. Dieser Sachbezug nutzt die 50 € Freigrenze aus und prüft innerhalb der Abrechnung, ob Steuer- und SV-Freiheit gewährt werden kann. Über die Sekundärlohnart /44S – Wert Sachbezüge §8 Abs. 2 werden alle Sachbezüge addiert und die Summe gegen die Freigrenze geprüft.

Wird die Freigrenze um nur einen Cent überschritten, wird die Lohnart /5CE - St.son./SV-einm. gefüllt, ansonsten wird die Lohnart /500 - St.frei/SV-freier Bezug gefüllt.

| Sicht "Aufzuteilende Lohnarten" anzeigen: Detail |       |                                |                                                     |  |  |  |  |
|--------------------------------------------------|-------|--------------------------------|-----------------------------------------------------|--|--|--|--|
| 🦻 🔓 🕄                                            |       |                                |                                                     |  |  |  |  |
| Lohnart                                          | 4200  | bKV-Beitrag - Sachbezug        | Zeiträume<br>Beginn Ende<br>> 01.01.2023 31.12.9999 |  |  |  |  |
| Art der Aufteilung<br>AufteilungsArt             | 2     | Freigrenze                     |                                                     |  |  |  |  |
| Ungekürzter Freibe                               | trag  |                                |                                                     |  |  |  |  |
| Lohnart                                          |       |                                |                                                     |  |  |  |  |
| Konstante                                        | FRGSB | Freigrenze Sachbezüge §8 Abs.2 |                                                     |  |  |  |  |
| Fester Wert                                      |       | 0,00 EUR                       |                                                     |  |  |  |  |
| Verbrauchter Freib                               | etrag |                                |                                                     |  |  |  |  |
| Lohnart                                          | /44S  | Wert Sachbezüge §8 Abs. 2      |                                                     |  |  |  |  |
| AusgangsLohnarter                                | n     |                                |                                                     |  |  |  |  |
| Steuerpfl. Teil                                  | /5CE  | St.son./SV-einm.               |                                                     |  |  |  |  |
| Steuerfr. Teil                                   | /500  | St.frei/SV-freier Bezug        |                                                     |  |  |  |  |

Da der Sachbezug somit abgabenpflichtig sein kann, werden im SAP-Standard auf dem Entgeltnachweis immer - auch wenn die 50 € nicht überschritten werden - folgende Kennzeichen angedruckt:

- (E)inmalzahlung
- (L)ohnsteuerpflichtig
- (S)V-pflichtig
- (G)esamtbrutto

Bei einem monatlichen Sachbezug von beispielsweise 30 € sind die Kennzeichen daher nicht korrekt. Diese können über die Tabelle T5D38 je Lohnart entsprechend übersteuert werden – das zieht der Entgeltnachweise dann aber auch, wenn die 50 € überschritten werden.

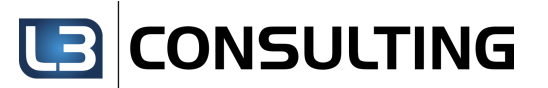

Damit der Abzug auf dem Entgeltnachweis erfolgen kann, muss eine entsprechende Summenlohnart angelegt werden. Diese muss in der V\_T596J (Teilapplikation CEDT) in Kombination mit der entsprechenden Lohnart des Sachbezugs vorgegeben werden.

| Si           | icht   | "Zuordnung von           | Loh  | nnarten zu Sumn          | nenlohna   | rten (Kui  | ndental | belle)" anz |
|--------------|--------|--------------------------|------|--------------------------|------------|------------|---------|-------------|
| 6 <b>3</b> / | Auf    | r. <-> Verb. 🚯 🖪 🔂       |      |                          |            |            |         |             |
|              |        |                          |      |                          |            |            |         | _           |
| Ent          | geltna | achweis - Summenlohnarte | n    |                          |            |            |         |             |
|              | Su     | Summenlohnarttext        | Lo   | Langtext                 | Gültig ab  | Gültig bis | R 🛅     |             |
| 2            | ZSB    | bKV-Beitrag - Sachbezug  | 4200 | bKV-Beitrag - Sachbezug  | 01.01.2023 | 31.12.9999 |         |             |
| 2            | ZSB    | bKV-Beitrag - Sachbezug  | 4201 | bKV-Beitrag - PSt §40(1) | 01.01.2023 | 31.12.9999 |         |             |
| 2            | ZSB    | bKV-Beitrag - Sachbezug  | 4202 | bKV-Beitrag - PSt §37b   | 01.01.2023 | 31.12.9999 | -       |             |

Des Weiteren muss die Summenlohnart im gewünschten Formular (hrforms) im Infostart "Abzuege2" vorgeben werden:

| InfoNet                            | S.       | Beschreibung                   |                       |
|------------------------------------|----------|--------------------------------|-----------------------|
| ▼ 🚔 ZL3_FV                         |          | Entgeltnachweis DE (EBesc      | hV)                   |
| ABZUEGE                            |          | Weitere Be-/Abzüge (Ausw       | ertungsklasse)        |
| ABZUEGE2                           |          | Weitere Be-/Abzüge (Sumn       | nenlohnarten)         |
| • 🖉 EMPLOYEE                       |          | Mitarbeiter                    |                       |
| • 🖉 FORPERIOD                      |          | Für-Periode                    |                       |
| • 🖉 INPERIOD                       |          | In-Periode                     |                       |
| • 🖉 WAGETYPE                       | <b>N</b> | Lohnart                        |                       |
| • 🖉 PAY_AMOUNT                     |          | Betrag                         |                       |
| • AT PAY_NUMBER                    |          | Anzahl                         |                       |
| • AT PAY_RATE                      |          | Betrag pro Einheit             |                       |
| ABZUEGE3                           |          | Weitere Be-/Abzüge (Kunde      | enlohnarten)          |
| ► ▲ ABZUEGE_ST                     |          | Gesetzliche Abzüge Steuer      |                       |
| ► ▲ ABZUEGE_ST_JHR                 |          | Gesetzliche Abzuege Steue      | r Jahressumme         |
| ABZUEGE_SV                         |          | Gesetzliche Abzuge Sozialve    | rsicherung            |
| ABZUEGE_SV_JHK                     |          | Gesetzliche Adzuge Sozialve    | rsicherung            |
|                                    |          | AG-Antell SV                   |                       |
|                                    |          | AG-Antell SV Im Jahr           |                       |
| AGAINTEIL_JHK_ST                   |          | AG-Antell ST Im Jahr           |                       |
| InfoDimension InfoFields Selektion | nen      |                                |                       |
|                                    |          |                                |                       |
| ▼ 🖉 WAGETYPE                       |          | 660127                         |                       |
| • 🚸 WAGETYPE                       | lekti    | onstabelle (nur in dieser Info | Dimension gültig)     |
| So                                 | ort S    | Wert von                       | Wert bis              |
| 9                                  |          | ] DINE                         | DINL                  |
| 95                                 | 5        | /561                           |                       |
|                                    |          | time in succession of the      | and the second second |
|                                    |          |                                |                       |
| man man                            |          | AAAA                           | Ma nama               |
| 43                                 | 3        | RVB4                           |                       |
| 0                                  |          | ZSB                            |                       |
| 62                                 |          | ZVU3                           |                       |
|                                    |          |                                |                       |

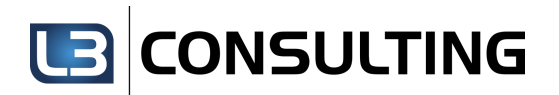

#### 3 Pauschalversteuerung

Auch die Umsetzung der Pauschalversteuerung nach § 40 Abs. 1 S.1 Nr.1 EStG i.V.m. § 1 Abs. 1 Satz 1 Nr. 2 SvEV können Sie Mithilfe einer Musterlohnart im SAP-System umsetzen. Hierfür steht Ihnen die Musterlohnart M680 Sons. Bezug §40(1)1 EStG zur Verfügung, welche Sie ebenfalls mittels Transaktion OH11 oder PU30 kopieren können.

Die Lohnart M680 wird zur Berechnung des variablen Pauschalsteuersatzes nach § 40(1) Nr.1 EStG herangezogen. Die Eingabe kann über den Infotyp Wiederkehrende Be-/Abzüge (Infotyp 0014) bzw. Ergänzende Zahlungen (Infotyp 0015) erfolgen.

Folgende Anpassungen müssen im Customizing vorgenommen werden:

- Korrektur der Lohnarteneigenschaften in der V\_512W\_D
- Erweiterung der Summenlohnarten auf dem Entgeltnachweis und Pflege in der entsprechenden Teilapplikation (EBRL und CEDT)
- Summenlohnart für den Andruck des Abzugs im Engeltnachweis im gewünschten Formular (hrforms) vorgeben (Infostar "Abzuege2")
- Ggfs. die Lohnartengruppe 0015 in der V\_T52D7 entfernen, damit die Buchung im IT0014 erfolgt
- Prüfen Sie die Kontierung und ob die Lohnarten korrekt in die Lohnbuchhaltung übergeben werden

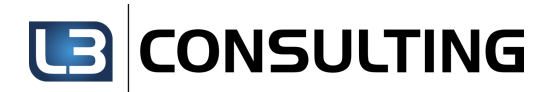

### 4 Netto-Sachzuwendung

Damit der Sachverhalt (nach §37b mit Übernahme der SV durch den AG) korrekt berechnet und dargestellt werden kann, benötigen Sie mehr als nur eine Lohnart. Neben der Lohnart, die Sie in Infotyp 0014 oder Infotyp 0015 buchen, werden noch zwei weitere Lohnarten benötigt:

| <b>Pauschalversteuerung nach §37b EStG</b><br>mit Übernahme der SV durch den AG |                                                                                                    |                                                                                                    |  |  |  |  |  |
|---------------------------------------------------------------------------------|----------------------------------------------------------------------------------------------------|----------------------------------------------------------------------------------------------------|--|--|--|--|--|
| Lohnarten-Langtext                                                              | Bemerkung                                                                                                    | Vorlage-<br>Lohnart                                                                                                    |  |  |  |  |  |
| bKV-Beitrag - PSt §37b                                                          | <ul> <li>Die Lohnart ist via Infotyp 0015 buchbar.</li> <li>Anpassung der Buchbarkeit in der Tabelle V_511_B</li> <li>Anpassung der Lohnarteneigenschaften gemäß <u>SAP Hinweis</u><br/><u>1332117</u> - §37b: Nettohochrechnung bei Übernahme SV</li> </ul> | M492                                                                                                    |  |  |  |  |  |
| Einm.Nettozusage<br>gw.Vortl                                                    | <ul> <li>Anpassung der Lohnarteneigenschaften gemäß <u>SAP Hinweis</u><br/><u>1332117</u> - §37b: Nettohochrechnung bei Übernahme SV</li> <li>Anpassung des Andrucks auf dem Formular</li> </ul>                                                             | /5A5                                                                                                    |  |  |  |  |  |
| AG-Aufwand einm.<br>Netto gV                                                    | <ul> <li>Anpassung der Lohnarteneigenschaften gemäß <u>SAP Hinweis</u><br/><u>1332117</u> - §37b: Nettohochrechnung bei Übernahme SV</li> <li>Symbolisches Konto muss individuell angepasst werden</li> </ul>                                                | /585                                                                                                    |  |  |  |  |  |
|                                                                                 | <b>Alversteuerur Lohnarten-Langtext bKV-Beitrag - PSt §37b Einm.Nettozusage gw.Vortl AG-Aufwand einm. Netto gV</b>                                                                                                    | And StateStateSchwarten-LangtextBemerkungLohnarten-LangtextBemerkungbKV-Beitrag - PSt §37b- Die Lohnart ist via Infotyp 0015 buchbar.<br>- Anpassung der Buchbarkeit in der Tabelle V_511_B<br>- Anpassung der Lohnarteneigenschaften gemäß SAP Hinweis<br>132117 - \$37b: Nettohochrechnung bei Übernahme SVEinm.Nettozusage<br>gw.Vortl- Anpassung der Lohnarteneigenschaften gemäß SAP Hinweis<br>1322117 - \$37b: Nettohochrechnung bei Übernahme SV<br>- Anpassung des Andrucks auf dem FormularAG-Aufwand einm.<br>Netto gV- Anpassung der Lohnarteneigenschaften gemäß SAP Hinweis<br>1332117 - \$37b: Nettohochrechnung bei Übernahme SV<br>- Anpassung des Andrucks auf dem Formular |  |  |  |  |  |

#### 

Die Lohnarten werden über die Transaktion OH11 oder PU30 kopiert. Im Anschluss müssen dann noch Anpassungen im Customizing vorgenommen werden:

- Korrektur der Lohnarteneigenschaften in der V\_512W\_D oder V\_512W\_O
- Erweiterung der Summenlohnarten auf dem Entgeltnachweis
- Anlage einer neuen, kundeneigenen Art der Nettozusage via V\_T541A
- Korrektur bzw. Anpassung der kundeneigenen Nettozusage via V\_T541N
- Gegebenenfalls sind außerdem noch weitere Anpassungen notwendig:
  - Prüfen Sie den Andruck, insbesondere wenn Sie hier bereits eigene Anpassungen am Entgeltnachweis vorgenommen haben.
  - Prüfen Sie, ob die Lohnarten korrekt in die Lohnbuchhaltung übergeben werden.

Eine genaue Anleitung für die Anpassung der Lohnarten finden Sie zudem in SAP-Hinweis 1332117 - §37b: Nettohochrechnung bei Übernahme SV.

• Innerhalb der Abrechnung erfolgt dann automatisch im Nettoteil die Nettohochrechnung sowie die Pauschalversteuerung:

| veriore                                                            | 1 Dow                                                                                                    | tach l                                                                                                    | and a                                   |                                     |                             |                                                                                                    |  |  |  |  |  |
|--------------------------------------------------------------------|----------------------------------------------------------------------------------------------------|----------------------------------------------------------------------------------------------------|-----------------------------------------|-------------------------------------|-----------------------------|----------------------------------------------------------------------------------------------------|--|--|--|--|--|
|                                                                    | ii Deut                                                                                                    | CSCUI                                                                                                    | and                                     |                                     |                             |                                                                                                    |  |  |  |  |  |
| - E Soz                                                            | ialver                                                                                                    | sicher                                                                                                    | rung                                    | (D) I                               | nitia                       | lisierung                                                                                                    |  |  |  |  |  |
| - E Ste                                                            | uer (D                                                                                                    | ) Init                                                                                                    | tiali                                   | sieru                               | na                          |                                                                                                    |  |  |  |  |  |
| Verarbeitung der Nettozusagen                                      |                                                                                                    |                                                                                                    |                                         |                                     |                             |                                                                                                    |  |  |  |  |  |
|                                                                    |                                                                                                    |                                                                                                    |                                         |                                     |                             |                                                                                                    |  |  |  |  |  |
| -œ                                                                 | PIT                                                                                                    | DVSA                                                                                                    |                                         | NOAB                                |                             | Korrektur SV-Brutto                                                                                                    |  |  |  |  |  |
| -œ                                                                 | PIT                                                                                                    | DSN2                                                                                                    |                                         |                                     |                             | Korrektur Steuertage GRSUP                                                                                                    |  |  |  |  |  |
| -œ                                                                 | PIT                                                                                                    | DSNO                                                                                                    |                                         |                                     |                             | Korrektur Steuertage GRSUP                                                                                                    |  |  |  |  |  |
|                                                                    | PIT                                                                                                    | T DSN4 Korrektur Steuertage GRSUP                                                                                                    |                                         |                                     |                             |                                                                                                    |  |  |  |  |  |
| -0                                                                 | IF                                                                                                    |                                                                                                    | J06                                     |                                     |                             | Nettozusage über Schema ab 2006                                                                                                    |  |  |  |  |  |
|                                                                    |                                                                                                    |                                                                                                    |                                         |                                     |                             |                                                                                                    |  |  |  |  |  |
| 🖵 🕮 GRSUP SCHE DGRS DS30 P3 🖉 NZ01: GRSUP - Hochrechn. Nettozusage |                                                                                                    |                                                                                                    |                                         |                                     |                             |                                                                                                    |  |  |  |  |  |
|                                                                    |                                                                                                    | _                                                                                                    |                                         |                                     |                             |                                                                                                    |  |  |  |  |  |
| -                                                                  | ELSE                                                                                                    |                                                                                                    |                                         |                                     |                             |                                                                                                    |  |  |  |  |  |
|                                                                    | -ENDIF                                                                                                    |                                                                                                    |                                         |                                     |                             |                                                                                                    |  |  |  |  |  |
| Ē                                                                  | PIT                                                                                                    | DSN1                                                                                                    |                                         |                                     |                             | Korrektur Steuertage GRSUP                                                                                                    |  |  |  |  |  |
|                                                                    |                                                                                                    |                                                                                                    |                                         |                                     |                             |                                                                                                    |  |  |  |  |  |
| -Œ Ver                                                             | arbeitu                                                                                                    | ung de                                                                                                    | er Alt                                  | terst                               | eilze                       | it                                                                                                    |  |  |  |  |  |
| -œ Soz                                                             | ialver                                                                                                    | sicher                                                                                                    | rung                                    | (D) B                               | erech                       | nung                                                                                                    |  |  |  |  |  |
| Ste                                                                | uer (D)                                                                                                    | ) Bere                                                                                                    | echnui                                  | ng                                  |                             |                                                                                                    |  |  |  |  |  |
|                                                                    |                                                                                                    |                                                                                                    |                                         |                                     |                             |                                                                                                    |  |  |  |  |  |
| E H                                                                | P0232                                                                                                    |                                                                                                    |                                         |                                     |                             | P0232: Kindergeld einlesen                                                                                                    |  |  |  |  |  |
| E H                                                                | PRINT                                                                                                    | NP                                                                                                    | XST                                     |                                     |                             | Steuerzuordnungstabelle XST                                                                                                    |  |  |  |  |  |
|                                                                    | PIT                                                                                                    | DS30                                                                                                    | P21                                     |                                     |                             | Steuerpflicht auswerten                                                                                                    |  |  |  |  |  |
| E H                                                                | PIT                                                                                                    | DS3P                                                                                                    |                                         |                                     |                             | Pausch. lgarten bei DBA/ATE umleiten                                                                                                    |  |  |  |  |  |
| E E                                                                | PTT                                                                                                    | DS38                                                                                                    | P21                                     | Kennz, für nauschale KiSt auswerten |                             |                                                                                                    |  |  |  |  |  |
| DST PST P1 Pauschalsteuer berechnen                                |                                                                                                    |                                                                                                    |                                         |                                     |                             |                                                                                                    |  |  |  |  |  |
|                                                                    | PIT                                                                                                    | DS41                                                                                                    |                                         |                                     |                             | Steuerberechnung vorbereiten                                                                                                    |  |  |  |  |  |
|                                                                    | ACTIO                                                                                                    | DS4D                                                                                                    |                                         |                                     |                             | Kontingentsonderlohnarten abstellen                                                                                                    |  |  |  |  |  |
|                                                                    | DAVMG                                                                                                    |                                                                                                    |                                         |                                     | C17777                      | K Prüfung gem AltEinkG                                                                                                    |  |  |  |  |  |
|                                                                    | T.02                                                                                                    | DOPD                                                                                                    |                                         |                                     | CHK                         | Zuflussprinzip ?                                                                                                    |  |  |  |  |  |
| -œ                                                                 | IF                                                                                                    | DSEP                                                                                                    |                                         |                                     | CHK                         | Zuflussprinzip ?                                                                                                    |  |  |  |  |  |
| - B                                                                | IF<br>ENDIF                                                                                                    | DSEP                                                                                                    |                                         |                                     | CHK                         | Zuflussprinzip ?                                                                                                    |  |  |  |  |  |
| H H                                                                | IF<br>-ENDIF<br>DST                                                                                                    | DSEP<br>DZP<br>VBF7                                                                                                    |                                         |                                     | CHK<br>P1<br>P1             | Zuflussprinzip ?<br>Prinzip f. Steuerberechnung bestimmen<br>Zuerdnung Versongungsberüge zu Grundluss                                                                                                    |  |  |  |  |  |
| H H H                                                              | IF<br>-ENDIF<br>DST<br>DST                                                                                                    | DSEP<br>DZP<br>VBEZ                                                                                                    |                                         |                                     | P1<br>P1<br>P2              | Zuflussprinzip ?<br>Prinzip f. Steuerberechnung bestimmen<br>Zuordnung Versorgungsbezüge zu Grundlage<br>bei Zuflusprinzip: Tab. XOPT bilder                                                                                                    |  |  |  |  |  |
| H H H H                                                            | IF<br>ENDIF<br>DST<br>DST<br>DST                                                                                                    | DSEP<br>DZP<br>VBEZ<br>XORT                                                                                                    | CP.                                     |                                     | CHK<br>P1<br>P1<br>P2       | Zuflussprinzip ?<br>Prinzip f. Steuerberechnung bestimmen<br>Zuordnung Versorgungsbezüge zu Grundlage<br>bei Zuflußprinzip: Tab. XORT bilden<br>Korrekturlobnarten prüfer (PD)                                                                                                    |  |  |  |  |  |
| H H H H H                                                          | IF<br>ENDIF<br>DST<br>DST<br>DST<br>DST<br>DST                                                                                                    | DSEP<br>DZP<br>VBEZ<br>XORT<br>41C<br>ABE                                                                                               | CR                                      |                                     | P1<br>P1<br>P2<br>P1        | Zuflussprinzip ?<br>Prinzip f. Steuerberechnung bestimmen<br>Zuordnung Versorgungsbezüge zu Grundlage<br>bei Zuflußprinzip: Tab. XORT bilden<br>Korrekturlohnarten prüfen (RR)<br>bei Zuflußprinzip: Philisse bilden                                                                                                    |  |  |  |  |  |
| H H H H H H H H                                                    | IF<br>ENDIF<br>DST<br>DST<br>DST<br>DST<br>DST<br>DST                                                                                                    | DSEP<br>DZP<br>VBEZ<br>XORT<br>41C<br>ABF                                                                                               | CR<br>BZDM                              |                                     | CHK<br>P1<br>P1<br>P2<br>P1 | Zuflussprinzip ?<br>Prinzip f. Steuerberechnung bestimmen<br>Zuordnung Versorgungsbezüge zu Grundlage<br>bei Zuflußprinzip: Tab. XORT bilden<br>Korrekturlohnarten prüfen (RR)<br>bei Zuflußprinzip: Abflüsse bilden<br>© DB02: DB1 - Becall/Apteile ermitteln                                                                                                    |  |  |  |  |  |
| A A A A A A A A A A A A A A A A A A A                              | IF<br>ENDIF<br>DST<br>DST<br>DST<br>DST<br>DST<br>DST<br>TF                                                                                                    | DSEP<br>DZP<br>VBEZ<br>XORT<br>41C<br>ABF<br>AT                                                                                         | CR<br>BZRM                              |                                     | CHK<br>P1<br>P1<br>P2<br>P1 | Zuflussprinzip ?<br>Prinzip f. Steuerberechnung bestimmen<br>Zuordnung Versorgungsbezüge zu Grundlage<br>bei Zuflußprinzip: Tab. XORT bilden<br>Korrekturlohnarten prüfen (RR)<br>bei Zuflußprinzip: Abflüsse bilden<br>DB02: DBA - Recall/Anteile ermitteln<br>Steuer neu rechnen?                                                                                                    |  |  |  |  |  |
|                                                                    | IF<br>ENDIF<br>DST<br>DST<br>DST<br>DST<br>DST<br>IF                                                                                                    | DSEP<br>DZP<br>VBEZ<br>XORT<br>41C<br>ABF<br>AT                                                                                         | CR<br>BZRM<br>DSTN                      |                                     | CHK<br>P1<br>P1<br>P2<br>P1 | Zuflussprinzip ?<br>Prinzip f. Steuerberechnung bestimmen<br>Zuordnung Versorgungsbezüge zu Grundlage<br>bei Zuflußprinzip: Tab. XORT bilden<br>Korrekturlohnarten prüfen (RR)<br>bei Zuflußprinzip: Abflüsse bilden<br>Steuer neu rechnen?                                                                                                    |  |  |  |  |  |
|                                                                    | IF<br>ENDIF<br>DST<br>DST<br>DST<br>DST<br>DST<br>IF<br>ENDIF                                                                                                    | DSEP<br>DZP<br>VBEZ<br>XORT<br>41C<br>ABF<br>AT                                                                                         | CR<br>BZRM<br>DSTN<br>P26               |                                     | CHK<br>P1<br>P1<br>P2<br>P1 | Zuflussprinzip ?<br>Prinzip f. Steuerberechnung bestimmen<br>Zuordnung Versorgungsbezüge zu Grundlage<br>bei Zuflußprinzip: Tab. XORT bilden<br>Korrekturlohnarten prüfen (RR)<br>bei Zuflußprinzip: Abflüsse bilden<br>DB02: DBA - Recall/Anteile ermitteln<br>Steuer neu rechnen?<br>Zusammenfassung der Kirchensteuer                                                                                                    |  |  |  |  |  |
|                                                                    | IF<br>ENDIF<br>DST<br>DST<br>DST<br>DST<br>DST<br>DST<br>IF<br>ENDIF<br>PIT                                                                                                    | DSEF<br>DZP<br>VBEZ<br>XORT<br>41C<br>ABF<br>AT<br>DS70<br>DS80                                                                         | CR<br>BZRM<br>DSTN<br>P26               |                                     | CHK<br>P1<br>P1<br>P2<br>P1 | Zuflussprinzip ?<br>Prinzip f. Steuerberechnung bestimmen<br>Zuordnung Versorgungsbezüge zu Grundlage<br>bei Zuflußprinzip: Tab. XORT bilden<br>Korrekturlohnarten prüfen (RR)<br>bei Zuflußprinzip: Abflüsse bilden<br>DB02: DBA - Recall/Anteile ermitteln<br>Steuer neu rechnen?<br>Zusammenfassung der Kirchensteuer<br>Aufteilung der Kirchensteuer                                                                                                    |  |  |  |  |  |
|                                                                    | IF<br>ENDIF<br>DST<br>DST<br>DST<br>DST<br>DST<br>IF<br>ENDIF<br>PIT<br>PIT<br>PIT                                                                                                    | DSEF<br>DZP<br>VBEZ<br>XORT<br>41C<br>ABF<br>AT<br>DS70<br>DS80<br>DS8M                                                                 | CR<br>BZRM<br>DSTN<br>P26               |                                     | CHK<br>P1<br>P2<br>P1       | Zuflussprinzip ?<br>Prinzip f. Steuerberechnung bestimmen<br>Zuordnung Versorgungsbezüge zu Grundlage<br>bei Zuflußprinzip: Tab. XORT bilden<br>Korrekturlohnarten prüfen (RR)<br>bei Zuflußprinzip: Abflüsse bilden<br>DB02: DBA - Recall/Anteile ermitteln<br>Steuer neu rechnen?<br>Zusammenfassung der Kirchensteuer<br>Aufteilung der Kirchensteuer AN/EP<br>Umleiten mi. Bezüge bei Vergleichsrechn                                                                                                    |  |  |  |  |  |
|                                                                    | IF<br>ENDIF<br>DST<br>DST<br>DST<br>DST<br>IF<br>FENDIF<br>PIT<br>PIT<br>F                                                                                                    | DSEP<br>DZP<br>VBEZ<br>XORT<br>41C<br>ABF<br>AT<br>DS70<br>DS80<br>DS8M                                                                 | CR<br>BZRM<br>DSTN<br>P26<br>J14        |                                     | CHK<br>P1<br>P2<br>P1       | Zuflussprinzip ?<br>Prinzip f. Steuerberechnung bestimmen<br>Zuordnung Versorgungsbezüge zu Grundlage<br>bei Zuflußprinzip: Tab. XORT bilden<br>Korrekturlohnarten prüfen (RR)<br>bei Zuflußprinzip: Abflüsse bilden<br>DB02: DBA - Recall/Anteile ermitteln<br>Steuer neu rechnen?<br>Zusammenfassung der Kirchensteuer<br>Aufteilung der Kirchensteuer AN/EP<br>Umleiten mj. Bezüge bei Vergleichsrechn.<br>Für-Jahr >= 2014                                                                                 |  |  |  |  |  |
|                                                                    | IF<br>-ENDIF<br>DST<br>DST<br>DST<br>DST<br>DST<br>IF<br>-ENDIF<br>PIT<br>IF<br>-ENDIF<br>F                                                                                                    | DSEP<br>DZP<br>VBEZ<br>XORT<br>41C<br>ABF<br>AT<br>DS70<br>DS80<br>DS8M                                                                 | CR<br>BZRM<br>DSTN<br>P26<br>J14        |                                     | CHK<br>P1<br>P2<br>P1       | Zuflussprinzip ?<br>Prinzip f. Steuerberechnung bestimmen<br>Zuordnung Versorgungsbezüge zu Grundlage<br>bei Zuflußprinzip: Tab. XORT bilden<br>Korrekturlohnarten prüfen (RR)<br>bei Zuflußprinzip: Abflüsse bilden<br>DB02: DBA - Recall/Anteile ermitteln<br>Steuer neu rechnen?<br>Zusammenfassung der Kirchensteuer<br>Aufteilung der Kirchensteuer AN/EP<br>Umleiten mj. Bezüge bei Vergleichsrechn.<br>Für-Jahr >= 2014                                                                                 |  |  |  |  |  |
|                                                                    | IF<br>ENDIF<br>DST<br>DST<br>DST<br>DST<br>DST<br>IF<br>ENDIF<br>PIT<br>PIT<br>IF<br>-ENDIF<br>PIT                                                                                                    | DSEP<br>DZP<br>VBEZ<br>XORT<br>41C<br>ABF<br>AT<br>DS70<br>DS80<br>DS88                                                                 | CR<br>BZRM<br>DSTN<br>P26<br>J14        |                                     | CHK<br>P1<br>P1<br>P2<br>P1 | Zuflussprinzip ?<br>Prinzip f. Steuerberechnung bestimmen<br>Zuordnung Versorgungsbezüge zu Grundlage<br>bei Zuflußprinzip: Tab. XORT bilden<br>Korrekturlohnarten prüfen (RR)<br>bei Zuflußprinzip: Abflüsse bilden<br>DB02: DBA - Recall/Anteile ermitteln<br>Steuer neu rechnen?<br>Zusammenfassung der Kirchensteuer<br>Aufteilung der Kirchensteuer AN/EP<br>Umleiten mj. Bezüge bei Vergleichsrechn.<br>Für-Jahr >= 2014<br>Zuordnung der KiSt zu Konfessionen                                           |  |  |  |  |  |
|                                                                    | IF<br>ENDIF<br>DST<br>DST<br>DST<br>DST<br>DST<br>IF<br>ENDIF<br>PIT<br>PIT<br>IF<br>ENDIF<br>PIT<br>IF                                                                                                    | DSEP<br>DZP<br>VBEZ<br>XORT<br>41C<br>ABF<br>AT<br>DS70<br>DS80<br>DS80<br>DS85<br>DS91                                                 | CR<br>BZRM<br>DSTN<br>P26<br>J14        |                                     | CHK<br>P1<br>P1<br>P2<br>P1 | Zuflussprinzip ?<br>Prinzip f. Steuerberechnung bestimmen<br>Zuordnung Versorgungsbezüge zu Grundlage<br>bei Zuflußprinzip: Tab. XORT bilden<br>Korrekturlohnarten prüfen (RR)<br>bei Zuflußprinzip: Abflüsse bilden<br>DB02: DBA - Recall/Anteile ermitteln<br>Steuer neu rechnen?<br>Zusammenfassung der Kirchensteuer<br>Aufteilung der Kirchensteuer AN/EP<br>Umleiten mj. Bezüge bei Vergleichsrechn.<br>Für-Jahr >= 2014<br>Zuordnung der KiSt zu Konfessionen<br>In-Jahr > 2006                         |  |  |  |  |  |
|                                                                    | IF<br>-ENDIF<br>DST<br>DST<br>DST<br>DST<br>DST<br>IF<br>-ENDIF<br>PIT<br>PIT<br>IF<br>-ENDIF<br>PIT<br>IF<br>-ENDIF                                                                                                    | DSEP<br>DZP<br>VBEZ<br>XORT<br>41C<br>ABF<br>AT<br>DS70<br>DS80<br>DS80<br>DS85<br>DS91                                                 | CR<br>BZRM<br>DSTN<br>P26<br>J14        |                                     | CHK<br>P1<br>P2<br>P1       | Zuflussprinzip ?<br>Prinzip f. Steuerberechnung bestimmen<br>Zuordnung Versorgungsbezüge zu Grundlage<br>bei Zuflußprinzip: Tab. XORT bilden<br>Korrekturlohnarten prüfen (RR)<br>bei Zuflußprinzip: Abflüsse bilden<br>DB02: DBA - Recall/Anteile ermitteln<br>Steuer neu rechnen?<br>Zusammenfassung der Kirchensteuer<br>Aufteilung der Kirchensteuer AN/EP<br>Umleiten mj. Bezüge bei Vergleichsrechn.<br>Für-Jahr >= 2014<br>Zuordnung der KiSt zu Konfessionen<br>In-Jahr > 2006                         |  |  |  |  |  |
|                                                                    | IF<br>-ENDIF<br>DST<br>DST<br>DST<br>DST<br>DST<br>IF<br>-ENDIF<br>PIT<br>IF<br>-ENDIF<br>PIT<br>IF<br>-ENDIF<br>PIT<br>IF<br>-ENDIF<br>PIT                                                                                                    | DSEP<br>DZP<br>VBEZ<br>XORT<br>41C<br>ABF<br>AT<br>DS70<br>DS80<br>DS80<br>DS85<br>DS91<br>DV87                                         | CR<br>BZRM<br>DSTN<br>P26<br>J14        |                                     | CHK<br>P1<br>P1<br>P2<br>P1 | Zuflussprinzip ?<br>Prinzip f. Steuerberechnung bestimmen<br>Zuordnung Versorgungsbezüge zu Grundlage<br>bei Zuflußprinzip: Tab. XORT bilden<br>Korrekturlohnarten prüfen (RR)<br>bei Zuflußprinzip: Abflüsse bilden<br>DB02: DBA - Recall/Anteile ermitteln<br>Steuer neu rechnen?<br>Zusammenfassung der Kirchensteuer<br>Aufteilung der Kirchensteuer AN/EP<br>Umleiten mj. Bezüge bei Vergleichsrechn.<br>Für-Jahr >= 2014<br>Zuordnung der KiSt zu Konfessionen<br>In-Jahr > 2006<br>Variable (2L8 setzen |  |  |  |  |  |
|                                                                    | IF<br>-ENDIF<br>DST<br>DST<br>DST<br>DST<br>IF<br>-ENDIF<br>PIT<br>IF<br>-ENDIF<br>PIT<br>IF<br>-ENDIF<br>PIT<br>IF<br>-ENDIF<br>PIT<br>IF                                                                                                    | DSEF<br>DZP<br>VBEZ<br>XORT<br>41C<br>ABF<br>AT<br>DS70<br>DS80<br>DS80<br>DS88<br>DS91<br>DV81<br>DV81                                 | CR<br>BZRM<br>DSTN<br>P26<br>J14        |                                     | CHK<br>P1<br>P1<br>P2<br>P1 | <pre>Zuflussprinzip ? Prinzip f. Steuerberechnung bestimmen Zuordnung Versorgungsbezüge zu Grundlage bei Zuflußprinzip: Tab. XORT bilden Korrekturlohnarten prüfen (RR) bei Zuflußprinzip: Abflüsse bilden</pre>                                                                                                    |  |  |  |  |  |
|                                                                    | IF<br>-ENDIF<br>DST<br>DST<br>DST<br>DST<br>DST<br>IF<br>-ENDIF<br>PIT<br>PIT<br>IF<br>-ENDIF<br>PIT<br>IF<br>-ENDIF<br>PIT<br>IF<br>-ENDIF<br>PIT<br>IF<br>-ENDIF<br>PIT<br>IF                                                                                   | DSEF<br>DZP<br>VBEZ<br>XORT<br>41C<br>ABF<br>AT<br>DS70<br>DS80<br>DS80<br>DS8M<br>DS85<br>DS91<br>DV8T<br>DV85                         | CR<br>BZRM<br>DSTN<br>P26<br>J14        |                                     | CHK<br>P1<br>P1<br>P2<br>P1 | <pre>Zuflussprinzip ? Prinzip f. Steuerberechnung bestimmen Zuordnung Versorgungsbezüge zu Grundlage bei Zuflußprinzip: Tab. XORT bilden Korrekturlohnarten prüfen (RR) bei Zuflußprinzip: Abflüsse bilden</pre>                                                                                                    |  |  |  |  |  |
|                                                                    | IF<br>-ENDIF<br>DST<br>DST<br>DST<br>DST<br>DST<br>IF<br>-ENDIF<br>PIT<br>IF<br>-ENDIF<br>PIT<br>IF<br>-ENDIF<br>PIT<br>IF<br>-ENDIF<br>PIT<br>IF<br>-ENDIF<br>PIT<br>IF<br>-ENDIF<br>PIT<br>IF<br>-ENDIF<br>PIT<br>PIT<br>PIT<br>PIT<br>PIT<br>PIT<br>PIT<br>PIT | DSEF<br>DZP<br>VBEZ<br>XORT<br>41C<br>ABF<br>AT<br>DS70<br>DS80<br>DS80<br>DS80<br>DS80<br>DS80<br>DS81<br>DV85<br>DS91<br>DV85<br>DS90 | CR<br>BZRM<br>DSTN<br>P26<br>J14<br>P26 |                                     | CHK<br>P1<br>P1<br>P2<br>P1 | <pre>Zuflussprinzip ? Zuflussprinzip ? Prinzip f. Steuerberechnung bestimmen Zuordnung Versorgungsbezüge zu Grundlage bei Zuflußprinzip: Tab. XORT bilden Korrekturlohnarten prüfen (RR) bei Zuflußprinzip: Abflüsse bilden</pre>                                                                                                    |  |  |  |  |  |

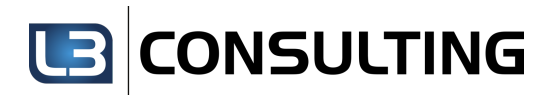

#### 5 Nettolohnversteuerung als Barlohn

Für die Lohnart zur Abbildung des o.g. Sachverhalts (nach § 14 Abs. 2 SGB IV i.V.m. R 39b.9 LStR (zu § 39b EStG)) können Sie die Musterlohnart MX40, welche über den IT0014 bzw. IT0015 erfasst werden kann, verwenden.

Geldwerten Vorteilen in Verbindung mit Nettozusagen, wird in der Tabelle V\_T541N eine Nettozusagenlohnart und eine Abzugslohnart zugeordnet. Die Nettozusagenlohnart /5A4 Lfd. Nettozusage gw.Vortl ist als geldwerter Vorteil ins Gesamtbrutto (EBeschR) zu addieren. Die Abzugslohnart /5B4 AG-Aufwand lfd. Netto gV ist bereits für das SAP-Gesamtbrutto (Kumulation 01) geschlüsselt und geht dadurch automatisch ins Gesamtbrutto (EBeschR).

Über die Ergebnisstabelle RT können Sie die Bildung der Lohnarten im Abrechnungsprotokoll nachvollziehen:

|              | PRINT NP RT Ergebnistabelle (RT)                           |            |                                                                                                    |                             |
|--------------|------------------------------------------------------------|------------|----------------------------------------------------------------------------------------------------|-----------------------------|
|              | Ausgabe                                                    |            |                                                                                                    |                             |
| <b>6</b> [4] | Tabelle RT                                                 |            |                                                                                                    |                             |
|              | A Lart LartText APC1C2C3aBKoReBTAwvTvNEinBetrag/Ein Anzahl | Betrag     |                                                                                                    |                             |
|              | * /101 Gesamtbrutt                                         | 3.017,74   |                                                                                                    |                             |
|              | * /102 Lfd. Entgel 01<br>* /106 Lfd. Steuer 01 30.00       | 3.046,01   |                                                                                                    |                             |
| der.         | - MAR                                                      | 2.016,0    | and the second state of the second state of th | ىرى ئۇر ئىسمىلارلىشىغۇرىيۇن |
|              | * /3P8 Diff.ant.JB 150.00                                  | 9.853,25 1 |                                                                                                    |                             |
|              | * /3PA PV-Bem.Brut 01                                      | 3.046,01   |                                                                                                    |                             |
|              | 4 (5M 144 Netton 010)                                      | 20 27      |                                                                                                    |                             |
|              | * /584 AG-Aufwand 0101 10,00                               | 17,74      |                                                                                                    |                             |

Bitte beachten Sie, dass wir, trotz sorgfältiger Prüfung, keine Gewähr für die Richtigkeit, Vollständigkeit und Aktualität des Artikels übernehmen können. Wir haften nicht für Schäden oder Folgeschäden, welche durch die Nutzung dieses Dokuments entstehen.